## **TECHNICAL INSTRUCTIONS**

## FOR

## **SPECIAL SERVICE CAMPAIGN 23TC02**

## BRAKE ECU REPROGRAM

## **CERTAIN 2023 MODEL YEAR COROLLA HV**

The repair quality of covered vehicles is extremely important to Toyota. All dealership technicians performing this recall are required to successfully complete the most current version of the E-Learning course "Safety Recall and Service Campaign Essentials". To ensure that all vehicles have the repair performed correctly; technicians performing this repair are required to complete the following <u>course</u>:

• TIC206A – Electrical Repair 1

It is the dealership's responsibility to select technicians that have completed the above courses to perform this repair. Carefully review your resources, the technician skill level, and ability before assigning technicians to this repair. It is important to consider technician days off and vacation schedules to ensure there are properly trained technicians available to perform this repair at all times.

## I. OPERATION FLOW CHART

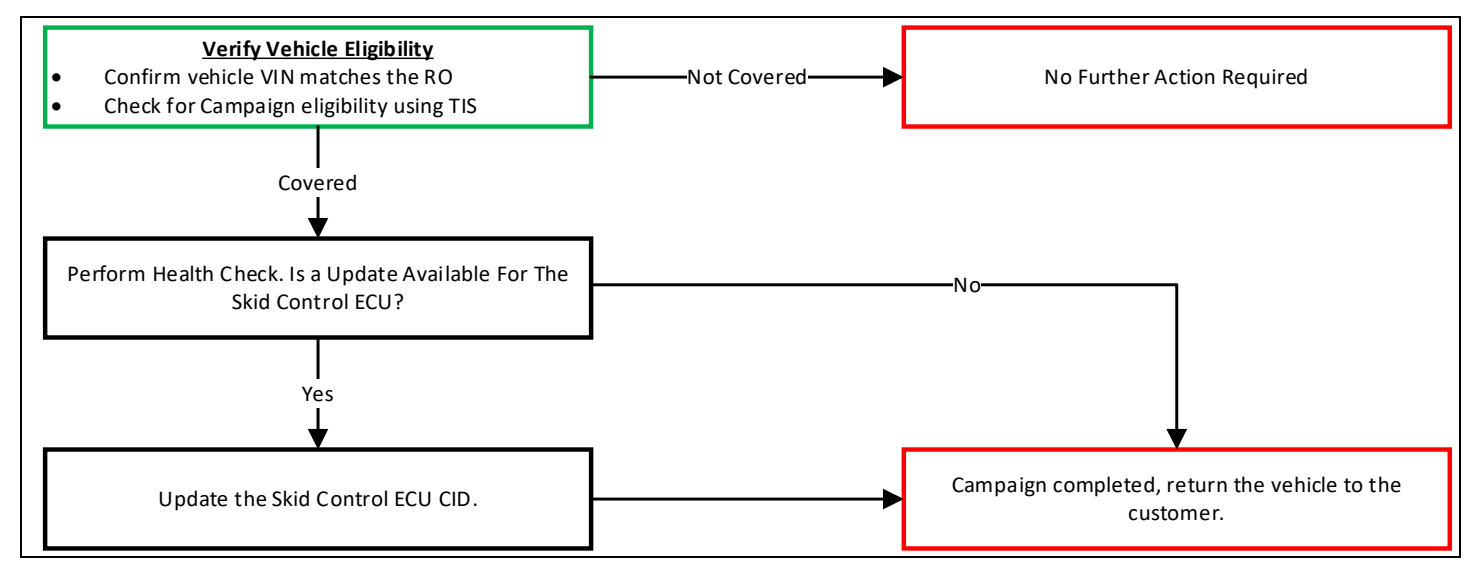

## **II. IDENTIFICATION OF AFFECTED VEHICLES**

- 1. CHECK VEHICLE FOR CAMPAIGN ELIGIBILITY
  - a. Compare the vehicles VIN to the VIN listed on the Repair Order to ensure they match.
  - b. Check the TIS Vehicle Inquiry System to confirm the VIN is involved in this Campaign, and that it has not already been completed.

Note: TMNA warranty will not reimburse dealers for repairs completed on vehicles that are not affected or were previously completed, even by another dealer.

## **III. PREPARATION**

A. TOOLS & EQUIPMENT

| • | Techstream or GTS | • | Standard Hand Tools | • | DCA-8000 Battery Diagnostic Station |
|---|-------------------|---|---------------------|---|-------------------------------------|
|   |                   |   |                     |   | Bert bood Ballery Blaghoold Blauer  |

## **IV. BACKGROUND**

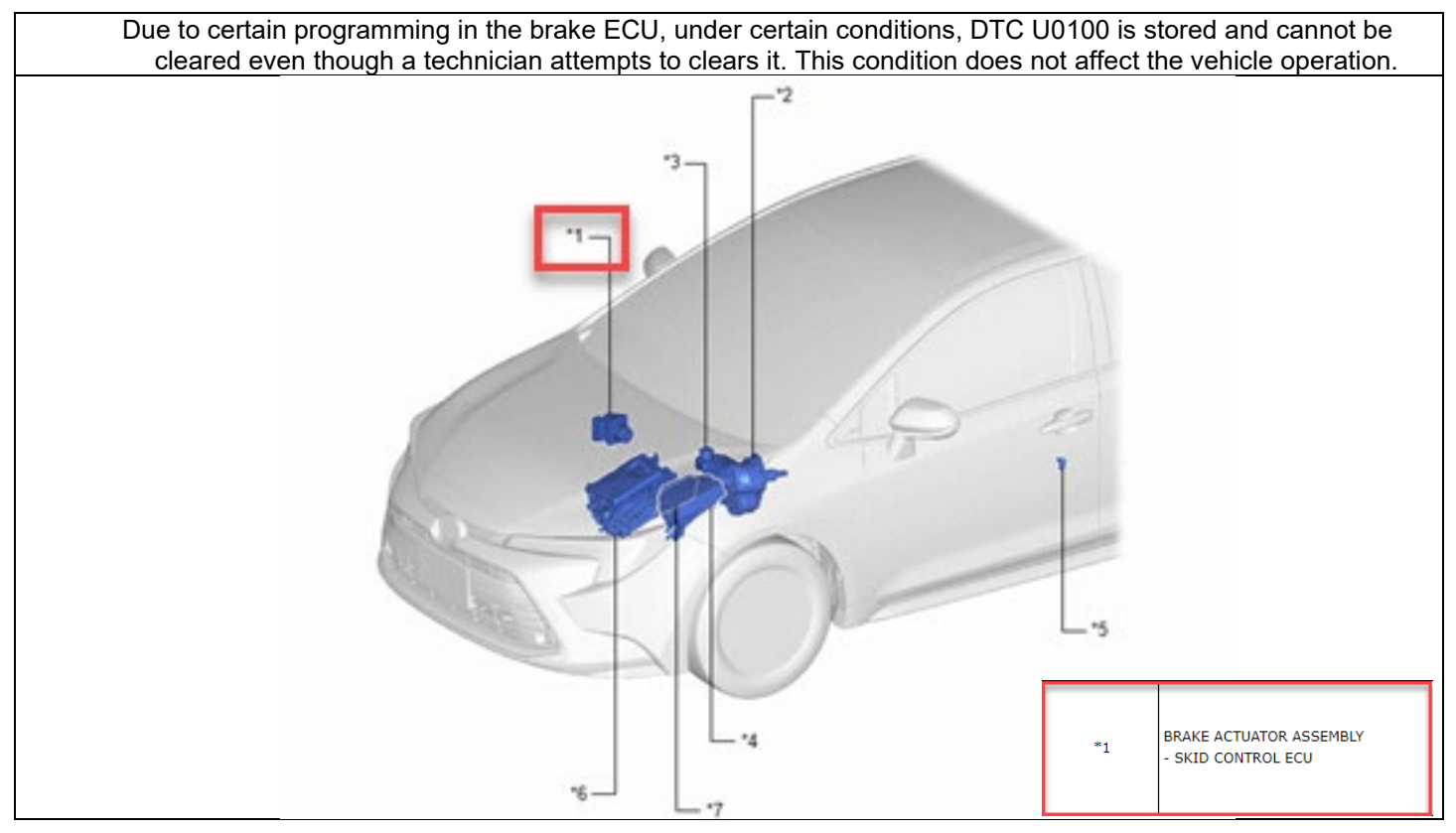

## V. SAFETY PRECAUTIONS

Critical

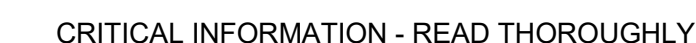

An ECU could be damaged if an error occurs in the communication while reprogramming the ECU. Confirm all work is performed as described in these instructions.

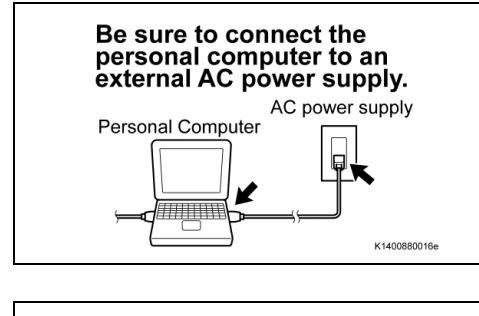

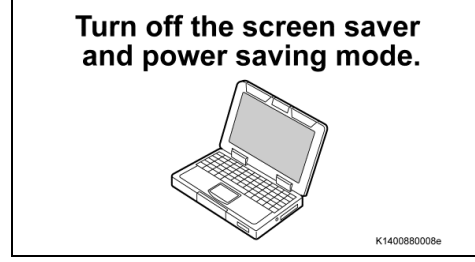

- 1. STABILIZE THE POWER TO THE PERSONAL COMPUTER SIDE
- a) Be sure to connect the personal computer to an external AC power supply.

#### NOTICE:

The ECU could be damaged if the battery voltage of the personal computer drops while reprogramming.

b) Turn off the screen saver and power saving mode of the personal computer so that the power to the hard disk is kept supplied.

#### NOTICE:

If the screen saver or power saving mode launches while reprogramming, the communication may be disconnected, resulting in the damage of the ECU.

# **DO NOT** block the ventilation opening.

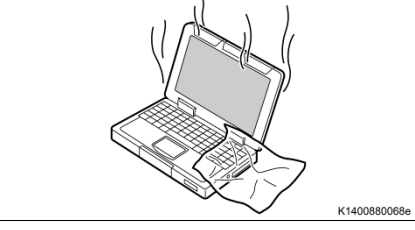

c) **DO NOT** block the ventilation opening for the cooling fan of the personal computer.

#### NOTICE:

If the ventilation opening for the cooling fan is blocked with a sheet cover or the like, the personal computer may be heated excessively, causing the operation of the personal computer to stop. Due to the stop of the operation, the communication for reprogramming signals could be stopped, resulting in the damage of the ECU.

## VI. BRAKE ECU CALIBRATION ID VERIFICATION

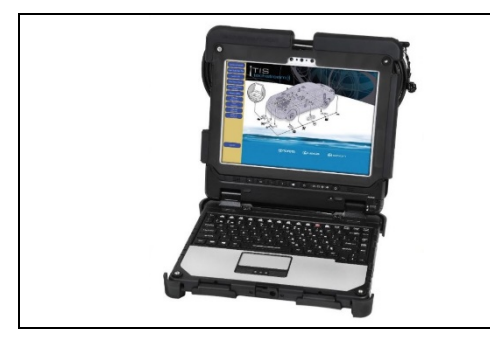

## 1. CHECK FOR DTC'S

a) Using a Techstream, perform a Health Check to check for any Diagnostic Trouble Codes.

#### NOTICE:

This Campaign covers only the software update to the Brake ECU, as detailed in these instructions. It does not cover the diagnosis or replacement of any other systems on the vehicle.

2. CONFIRM THE BRAKE ECU CALIBRATION ID

**a.** Confirm the current calibration ID in the brake ECU.

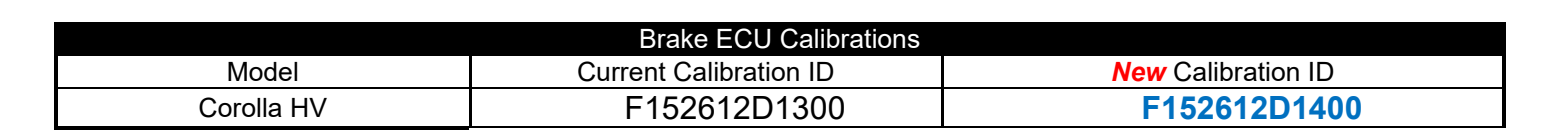

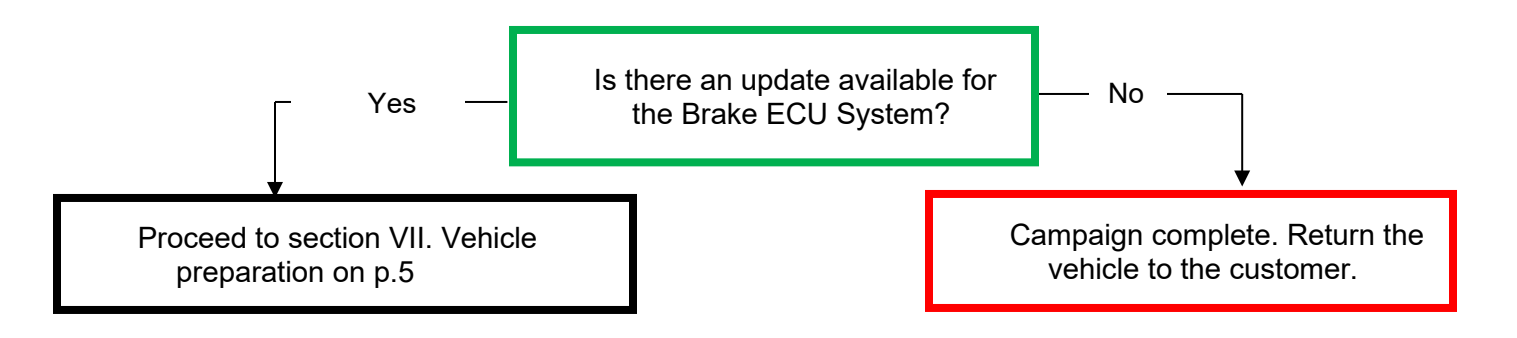

## VII. VEHICLE PREPERATION

#### 1. VEHICLE PREPARATION

- a. Confirm the following conditions:
  - •Vehicle in the IG
  - position (engine off).
  - •Transaxle in Park.
  - •Parking brake engaged.

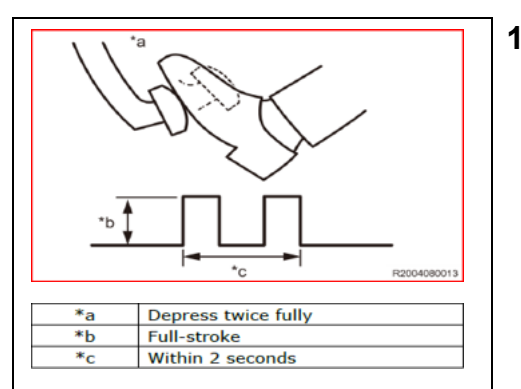

- Turn off all electrical accessories (i.e. climate control, audio system, etc.)
- Headlight switch in the DRL OFF position.
- Windshield wiper switch in the OFF position.

#### 1. PRESSURIZE HYDRO-BOOSTER

- a. Apply the parking brake while IG ON and at the P position.
- b. Depress the brake pedal twice fully within 2 seconds, then release the pedal.

Notice: Pressurize the hydro-booster to the maximum before reprogramming, as the battery voltage decreases if the oil pressure of the hydro-booster lowers and the pump rotates during reprogramming.

#### 3. CONNECT THE 12V BATTERY TO A POWER SUPPLY (DCA-8000)

- a) Connect the DCA-8000 or other type of a power supply (not a battery charger) to the 12 V battery.
- b) Tap the Reflash icon from the Main Menu screen of the DCA-8000.

A power supply MUST be used during reprogramming. Please ensure DCA-8000 is connected and set to power supply mode. Voltage MUST be set to 13.5V.

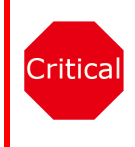

Power supply must be connected directly to the 12v battery terminals and NOT the remote jump posts under the hood (if equipped).

ECU damage will occur if the battery voltage is not properly maintained during this re-flash procedure.

#### 4. VERIFY TECHSTREAM SETUP

- a) Verify that the Techstream meets the following conditions:
  - The latest version of software is loaded.
  - The Techstream battery is fully charged. If not, connect the Techstream to a 120 V source.
  - The DLCIII cable is in good condition.

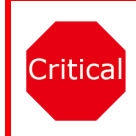

The Techstream's battery voltage must also be maintained during the re-flash procedure. If necessary, plug the Techstream into a 120v outlet during this procedure.

If the Techstream communication with the vehicle fails during the re-flash procedure, the Hybrid Vehicle Control ECU will be damaged.

## VIII. UPDATE CALIBRATION

## 1. REFLASH THE BRAKE ECU

**a.** Click yes on the health check results screen, or follow the link on the table above to begin the reflash process.

#### NOTICE:

Reflash failure should be extremely rare and can be avoided by following all instructions and reprogramming best practices.

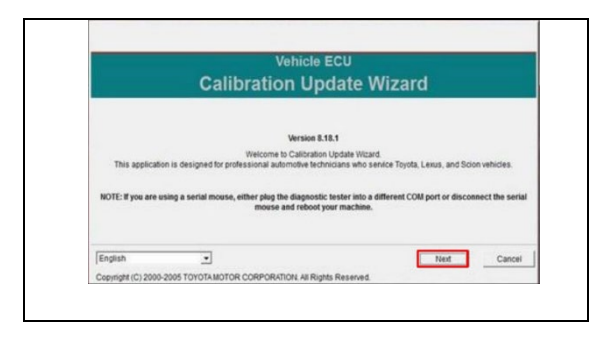

## 2. LAUNCH CALIBRATION WIZARD

Select "Next"

| annect to Vehicle                                                                                                    |                                                                                                    |
|----------------------------------------------------------------------------------------------------|----------------------------------------------------------------------------------------------------|
| Arrest-to VelTACIO<br>Denset the device as described<br>Pasas contem.<br>1. JSDA device is connected to<br>2. JSDA device is connected to<br>3. JSDA device is connected to<br>3. JSDA device is connected to<br>3. JSDA device is connected to<br>3. JSDA device is connected to<br>3. JSDA device is connected to<br>4. Select JSDA device is to<br>confine that poor device is<br>as a select of the select of the select of the select<br>as a select of the select of the select of the select of the select<br>as a select of the select of the se | hcture:<br>cation:<br>Programming performance and potentially damage<br>gringementation and the full states proceeding with representations. |

#### 3. SELECT A DEVICE TOOL Select "Next"

| biacon Sele                                                                                                    | coon commission                                                                                                    |                                                                                                    |                    |
|----------------------------------------------------------------------------------------------------|----------------------------------------------------------------------------------------------------|----------------------------------------------------------------------------------------------------|--------------------|
| ombination Met                                                                                                    | er                                                                                                    |                                                                                                    |                    |
| rent Calibration:                                                                                                    |                                                                                                    | New Calibration In                                                                                                    | formation:         |
| ment Call ID                                                                                                    | 131000084230                                                                                                    | New Call D                                                                                                    | #38000CK431D       |
| ment Cal ID                                                                                                    | \$38000C\$7207                                                                                                    | New Call D                                                                                                    | 838000C8730E       |
| ment Cal ID                                                                                                    | \$38000C\$730C                                                                                                    | New Call D                                                                                                    |                    |
| ment Calilo                                                                                                    |                                                                                                    | New Cal ID                                                                                                    | -                  |
|                                                                                                    |                                                                                                    | Issue Date                                                                                                    | 1/16/2023          |
|                                                                                                    |                                                                                                    | Model Name                                                                                                    | Tundra & Tundra HV |
|                                                                                                    |                                                                                                    | Year                                                                                                    | 23-23              |
|                                                                                                    |                                                                                                    | Engine Type                                                                                                    | V35AFTS            |
|                                                                                                    |                                                                                                    | Vehicle Type                                                                                                    | V30647# & V30047#  |
| TE: Refer the app<br>Calibration Update                                                                                                    | Vicable TSB for calibration                                                                                                    | file information. Select New O Search Ibdx craw                                                                                                    | rCal Net Cancel    |
| Calibration Update<br>alibration Sel                                                                                                    | Wicatle TSB for calibration                                                                                                    | file information.<br>Select New<br>Conservation Select Landon<br>Select New<br>Select New | r Cal Need Cancel  |
| Calibration Update<br>alibration Sel<br>Main Body<br>urrent Calibration                                                                                           | Wizard - Screen S701 - 10<br>Wizard - Screen S701 - 10<br>lection Confirmatic                                                                                                    | file information.<br>Select New<br>Construction Construction                                                                                                    | Cal Ned Cancel     |
| Calibration Update<br>alibration Sel<br>Main Body<br>terrent Calibration<br>Current Calibration                                                                   | Witard - Screen S201-10<br>Witard - Screen S201-10                                                                                                    | Select New Constant                                                                                                    | i Cal Next Cancel  |
| Calibration Update<br>alibration Sel<br>Main Body<br>writert Calibration<br>Correct Calib<br>Correct Calib<br>Correct Calib                                       | Vicable TSB for calibration Witard Scient S701-10 Rection Confirmatic 092274215004                                                                                                    | Select New Control of California                                                                                                    | Cal Heet Cancel    |
| TE: Refer the app<br>Calibration Update<br>allibration Sel<br>Main Body<br>utrent Calibration<br>Sument Calib<br>Current Calib<br>Current Calib<br>Current Calib  | Vicable TSB for calibration Vicable TSB for calibration Vicable Screen S281-10 lection Confirmatic 0992276235004                                                                                                    | Select New Select New                                                                                                    | Cal Teed Cancel    |
| Calibration Update<br>alibration Update<br>alibration Sel<br>Main Body<br>urrent Calibration.<br>Jurrent Calib<br>Jurrent Calib<br>Aurrent Calib<br>Aurrent Calib | Vicable TSB for calibration Wizard - Screen S701-10 Rection Confirmatic                                                                                                    | Select New D Select New D Select New D Select New Carl D New Carl D New Carl                                                                                                    | Car Next Cancel    |
| Calibration Update<br>alibration Sel<br>Main Body<br>writert Calibration<br>Zument Cali D<br>Zument Cali D<br>Zument Cali D                                       | Vicadi TSB for calibration Vicad - Scient SNB-10 lection Confirmatic                                                                                                    | Select New Select New Carlo New Carlo New Carlo New Carlo New Carlo New Carlo New Carlo New Carlo New Carlo New Carlo New Carlo Des                                                                                                    | Cal Ind Cancel     |
| Calibration Update<br>alibration Sel<br>Main Body<br>urrent Calibration<br>Zument Cal D<br>Zument Cal D<br>Zument Cal D                                           | Vicable TSB for calibration Witard - Screen S701-10 Vicad - Screen S701-10                                                                                                    | Select New     Select New     S                                                                                                    | Cal text Cancel    |
| TE: Refer the app<br>Calibration Update<br>alibration Sel<br>Main Body<br>urrent Calibration<br>Summent Calib<br>urrent Calib<br>urrent Calib<br>urrent Calib     | Vicati TSB for calibration Vicati Scenes 338-16 Vicati Scenes 338-16 Vic | Select ties     Select ties     Select ties     Select ties     Select ties     Mee Cat D     New Cat D     New Cat D     N                                                                                                    | Cal Int. Cancel    |
| TE: Refer the app<br>Calibration Update<br>alibration Sel<br>Main Body<br>unrent Calibration<br>Turnent Calib<br>Turnent Calib<br>Turnent Calib<br>Turnent Calib  | Ward State State S | Beled New     Select New     Select New     D     Select New     New Cat D     New Cat D     Ne                                                                                                    | Cal Ind Cancel     |
| TE: Refer the app<br>Calibration Update<br>alibration Sel<br>Main Body<br>urrent Calibration<br>Sument Cali D<br>Sument Cali D<br>Sument Cali D                   | Vicani Somo Statu<br>Micani Somo Statu (<br>Somo Statu (<br>9922r421500                                                                                                    | File reformation     Select New     Select New                                                                                                    | Cal Teed Cancel    |

## 4. CONFIRM THAT "*NEW* CAL ID" IS CORRECT, AND THEN CLICK ON "NEXT".

**Note:** If the incorrect CAL ID file is selected it is not possible to move onto the re calibration.

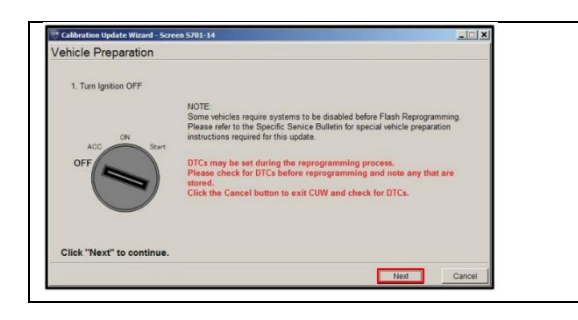

5. TURN THE IGNITION OFF, THEN CLICK "NEXT"

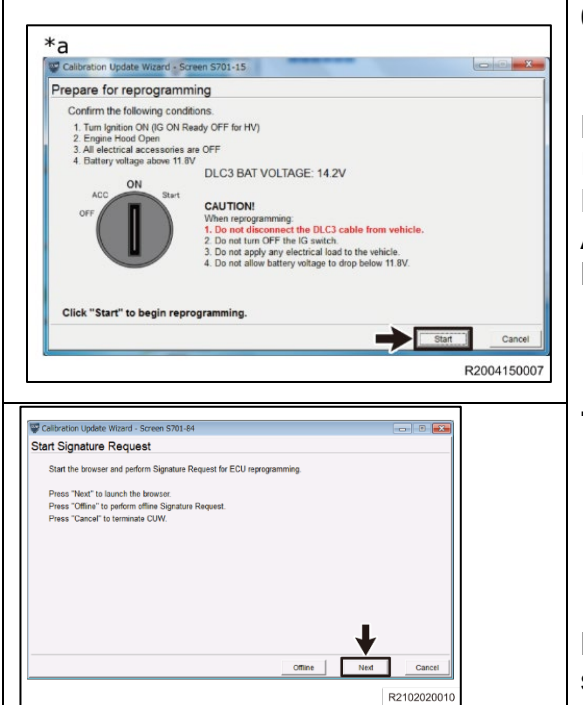

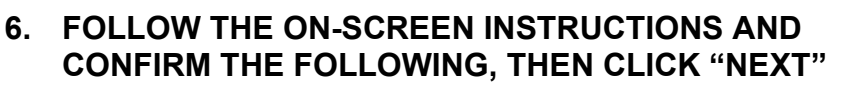

PC is connected to VIM. Ignition is ON and engine is OFF Hood is open. All accessories are OFF Battery voltage is above 11.8V

### 7. PERFORM SECURITY SIGNATURE TO THE SERVER THEN HIT "NEXT"

a. Follow the instructions on screen

**Hint:** The reprogramming will not begin without the security signature.

## 8. LOGIN TO TIS

a. Input TIS login credentials and select "Login"

Note: This step requires internet.

## 9. PERFORM SECURITY SIGNATURE TO THE SERVER

a. Input TIS login credentials and select "Login".

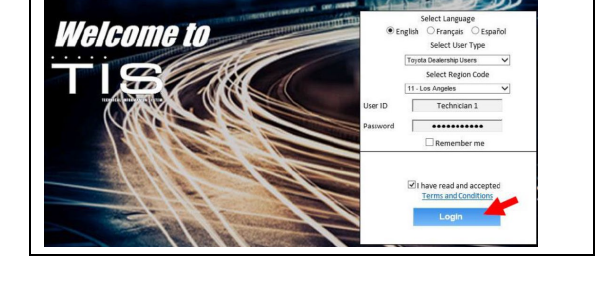

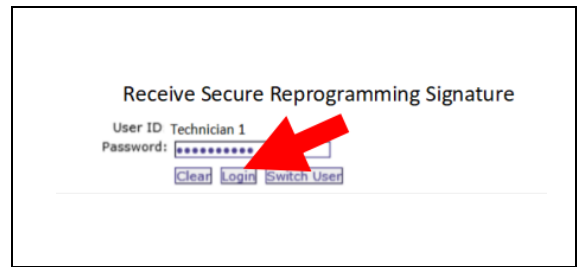

| 10. PERFORM SECURITY SIGNATURE TO THE SERVER       a. Select "Send" |
|---------------------------------------------------------------------|
| <b>11. COPY SIGNATURE FROM TIS</b><br>b. Select "Copy to Clipboard" |
| 12. PASTE SIGNATURE INTO TECHSTREAM, THEN<br>SELECT "NEXT"          |
| 13. RECALIBRATION WILL NOW BEGIN                                    |
| <b>Do Not</b> disturb the vehicle during flash reprogramming.       |
|                                                                     |

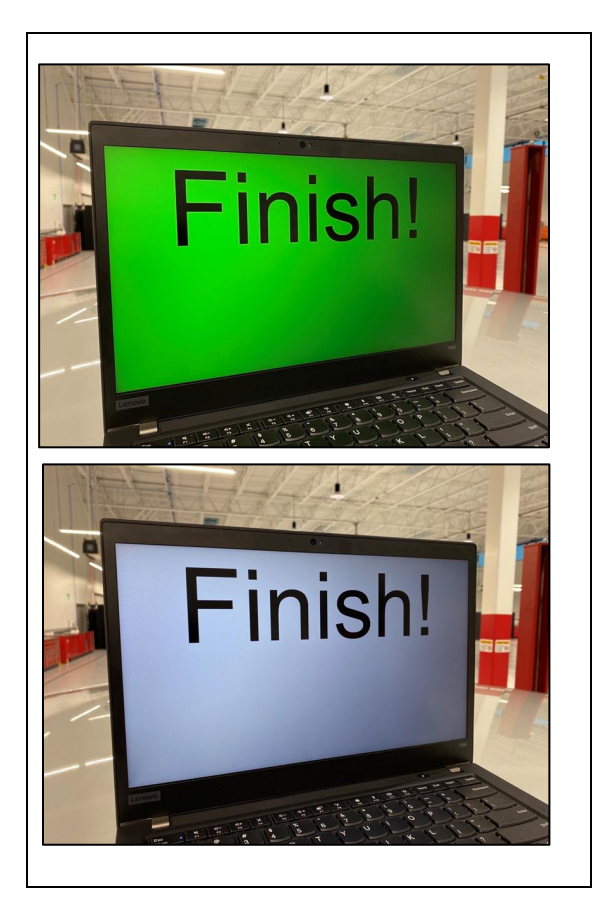

#### **14. RECALIBRATION FINISHED**

**a.** The following Screens will appear at the end of the reflash.

- Click "Next" to continue.

| Before Update:                                      |                                                  | After Update:      |               |   |
|-----------------------------------------------------|--------------------------------------------------|--------------------|---------------|---|
| Current Call ID-1                                   | \$35000CW410C                                    | Current Call D-1   | 1535000C9410D |   |
| Current Cal ID-2                                    | 535000057207                                     | Current Call ID-2  | \$35000C57207 | _ |
| Ourrent Cal ID-3                                    | \$30000057300                                    | Carrent Call D-3   | 1310000057308 |   |
| Current Cal ID-4                                    |                                                  | Carrent Call ID-4  |               | _ |
| OTE:<br>ome DTCs may have<br>lear all DTCs after re | been set during the repr<br>storing the vehicle. | ogramming process. |               |   |

15. TURN THE IGNITION OFF FOR A MINIMUM OF 10 SECONDS, THEN CLICK "NEXT"

16. TURN THE IGNITION TO THE ON POSITION, THEN CLICK "NEXT"

**Notice for Hybrid Models:** DO NOT turn the IG ON with the brake pedal depressed.

17. CONFIRM CALIBRATIONS WERE SUCCESSFULLY UPDATED THEN CLICK "FINISH"

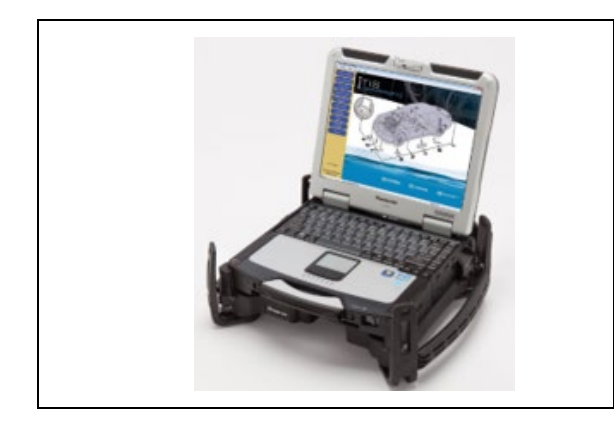

#### **18. PERFORM VERIFICATION HEALTH CHECK**

**a.** Using a Techstream, perform a Health Check

**b.** Clear DTC's that may have set during the re-flash procedure.

**c.** Re-run the Health Check to confirm that no DTC's reappear.

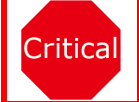

THIS VERIFICATION HEALTH CHECK IS NECESSARY to update the results and CID's to the National database.

#### **19. COMPLETE HEALTH CHECK AND CONFIRM CID UPDATE**

a. On the Stored Data tab, confirm the following for the Combination Meter System:

- The calibration number has the "New CID" number.
- The Update column lists "No"

#### **20. PRINT CUSTOMER HEALTH CHECK REPORT**

a. From the Stored Data tab, select the Customer Health Check Report button (TIS will launch when button is pressed).

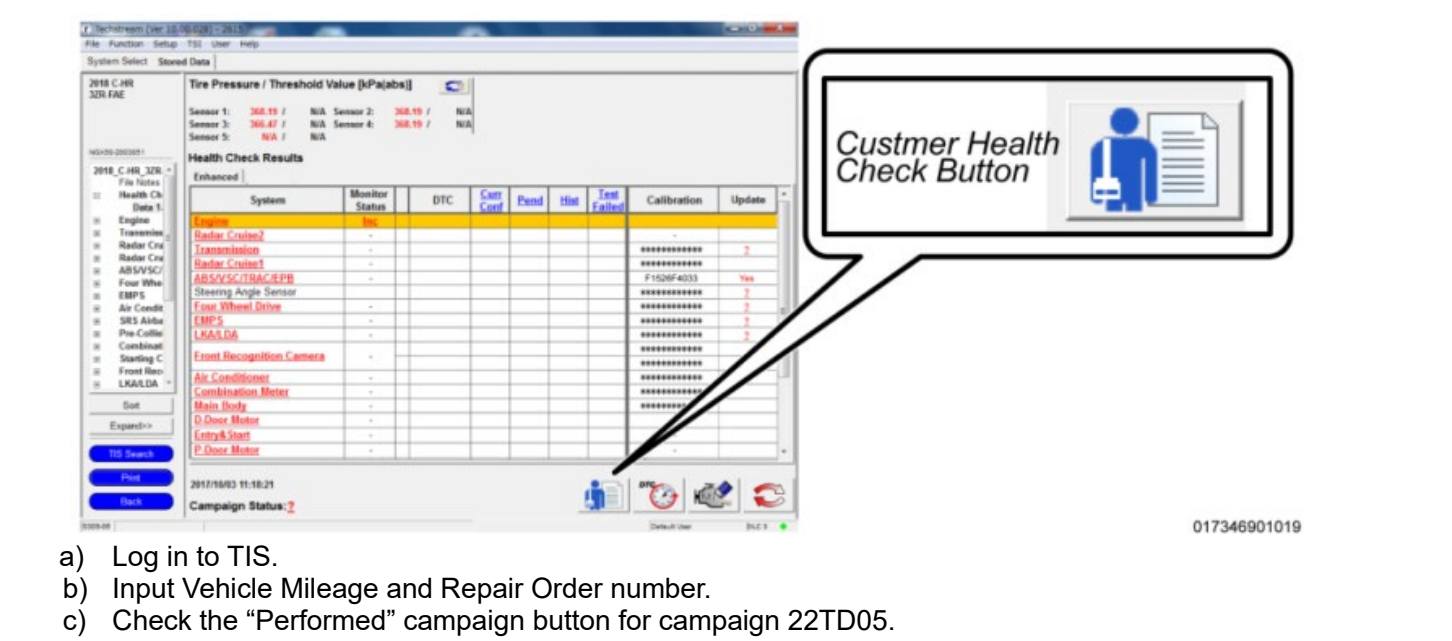

d) Select the Report button.

|                                                                                      | Diagnostic Report                                                                                                    |
|--------------------------------------------------------------------------------------|----------------------------------------------------------------------------------------------------|
|                                                                                      | Vehicle Information                                                                                                    |
|                                                                                      | Mileage: 7787                                                                                                    |
|                                                                                      | Repair Order: 77888                                                                                                    |
| Our sy<br>any of<br>unsure                                                           | stems show the following campaigns are outstanding. Have<br>these campaigns been completed? (Check for SSC door label if<br>s.) |
|                                                                                      | XXX:  Performed  Not Performed Report                                                                                           |
| e) Confirm Customer Heal<br>f) Print Customer Health (<br>g) Sign and provide to the | th Check Report information is correct.<br>Check Report from TIS.<br>customer.                                                  |

## ◄ VERIFY REPAIR QUALITY ►

- Confirm the Brake ECU Calibration has been updated successfully to the NEW CID.
- Confirm there are no DTC's after the Calibration update.
- If you have any questions regarding this Campaign, please contact your regional representative

#### VIII. APPENDIX

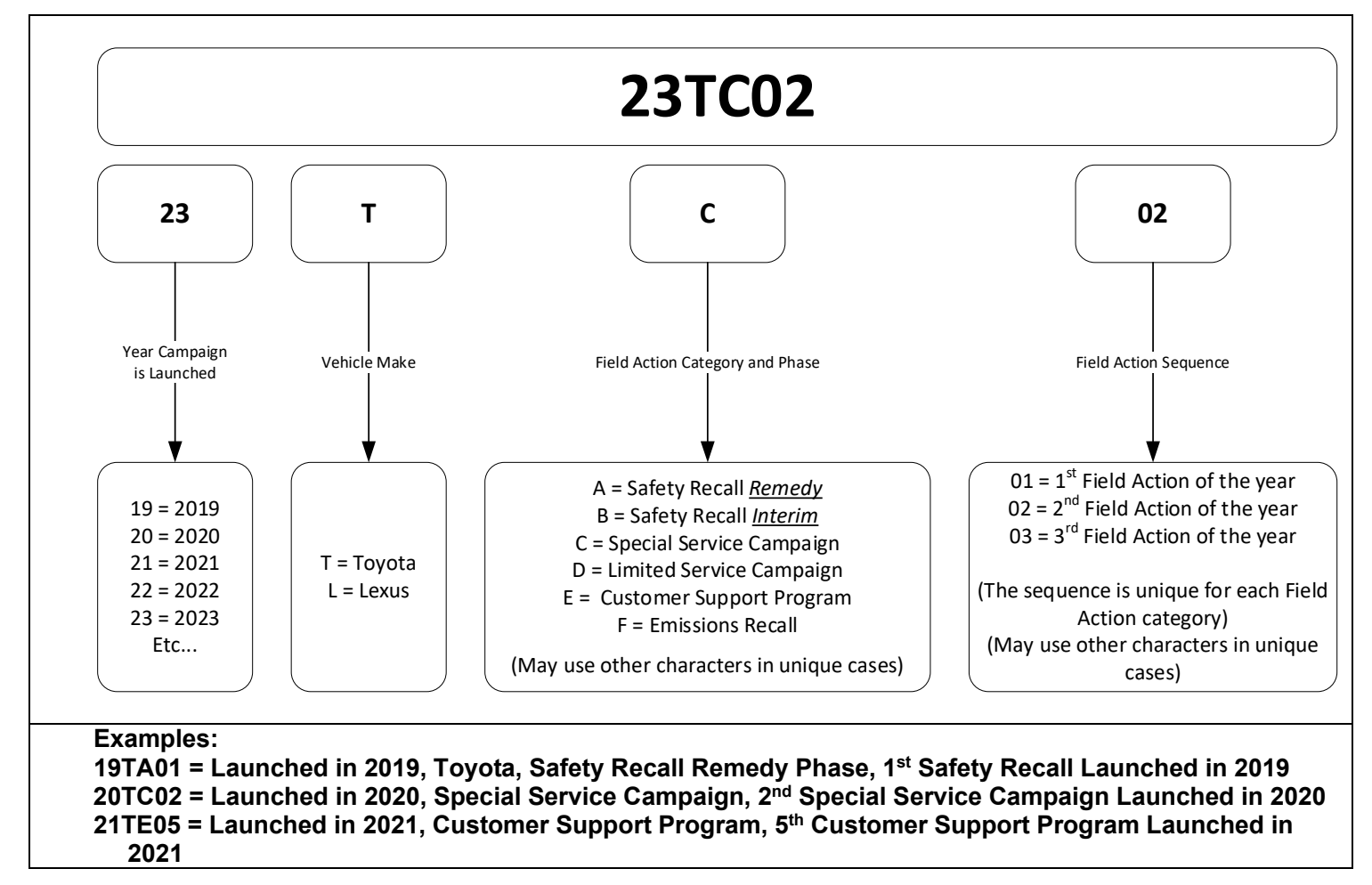

#### A. CAMPAIGN DESIGNATION DECORDER